## **Resolving Invoice Submission Tax Error**

In cases where supplier account tax details do not fully match on your legal entity linked with the John Lewis customer profile, John Lewis customer profile remit-to address, and submitted invoice this can cause invoice invoice submissions to be unsuccessful. In order to ensure all three of these tax details match please follow the below steps.

## Navigation

Step I- Login to Coupa Supplier Portal with the user that matches your administrator account user. Firstly check the VAT held on your John Lewis customer profile remit-to address by visiting the guide below <a href="https://www.jlpsuppliers.com/content/jlpsup/coupa.html">https://www.jlpsuppliers.com/content/jlpsup/coupa.html</a>

Step 2- Click on '**Setup**', this can be found on the top blue toolbar shown below highlighted in red below. Following this click on '**Legal Entity Setup**' found on the left hand side menu highlighted below.

| <b>©coupa</b> supplier p | ortal                    |                |                   |          |                        | NOTIFICA | TIONS 10   HELP - |
|--------------------------|--------------------------|----------------|-------------------|----------|------------------------|----------|-------------------|
| Home Profile Ord         | ders Service/Time Sheets | ASN Invoices   | Catalogs          | Payments | Business Performance   | Sourcing | Add-ons           |
| Setup                    |                          |                |                   |          |                        |          |                   |
| Admin Customer Setup     | Connection Requests      |                |                   |          |                        |          |                   |
| Admin Users              |                          |                |                   |          |                        |          | Invite User       |
| Users                    | Users                    | Perm           | issions           |          | Customer Access        |          |                   |
| Merge Requests           |                          | ASNs           | ;<br>n            |          | John Lewis Partnership |          |                   |
| Legal Entity Setup       | Status: Active           | Busin          | ess Performance   |          |                        |          |                   |
| Fiscal Representatives   | Edit                     | Invoid         | ies<br>Changes    |          |                        |          |                   |
| Remit-To                 |                          | Orde           | Line Confirmation |          |                        |          |                   |
| Terms of Use             |                          | Order<br>Pay N | 's<br>/le Now     |          |                        |          |                   |
| Payment Preferences 🗸    |                          | Paym<br>Profil | ients<br>es       |          |                        |          |                   |
| Static Discounting       |                          | Servi          | ce/Time Sheets    |          |                        |          |                   |
| sFTP Accounts            |                          |                | -                 |          |                        |          |                   |
| cXML Errors              |                          |                |                   |          |                        |          |                   |

JOHN LEWIS PARTNERSHIP

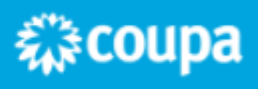

 $\times$ 

Step 3- Once you have selected **'Legal Entity Setup'** this will show the legal entities set up on your individual Coupa account. Following this on the legal entity linked to your John Lewis customer profile under the customers heading select **'Actions**' highlighted below followed by **'Manage Legal Entity**.

| 🏠 coupa supplier po    | ortal                 |             |          |          |          |                      | NOTIFICA     | TIONS 10   HELP -                               |
|------------------------|-----------------------|-------------|----------|----------|----------|----------------------|--------------|-------------------------------------------------|
| Home Profile Orde      | ers Service/Time Shee | ets ASN     | Invoices | Catalogs | Payments | Business Performance | Sourcing     | Add-ons                                         |
| Setup                  |                       |             |          |          |          |                      |              |                                                 |
| Admin Customer Setup   | Connection Requests   |             |          |          |          |                      |              |                                                 |
| Admin Legal Entity     | Setup                 |             |          |          |          |                      |              | Add Legal Entity                                |
| Users                  | Legal Entity          |             |          |          |          |                      | _            |                                                 |
| Merge Requests         | Test                  |             |          |          |          |                      |              | Actions -                                       |
| Legal Entity Setup     | Invoice From          | Remit-To Ac | counts   | Lo       | cations  | TAX IDs              | Customers    | Manage Legal Entity<br>Manage Remit-To Accounts |
| Fiscal Representatives |                       | Address     | 2 cust   | omers    |          |                      | John Lewis P | Deactivate Legal Entity                         |
| Remit-To               |                       |             |          |          |          |                      |              |                                                 |
| Terms of Use           |                       |             |          |          |          |                      |              |                                                 |
| Payment Preferences 🗸  |                       |             |          |          |          |                      |              |                                                 |
| Static Discounting     |                       |             |          |          |          |                      |              |                                                 |

Step 4- Within the opened Miscellaneous Information box displaying the below select continue.

| Miscellaneous                                                                                                    | Information                                                                                                    |
|----------------------------------------------------------------------------------------------------|----------------------------------------------------------------------------------------------------|
| 123                                                                                                    |                                                                                                    |
| Setting up your business details in Coupa will help you requirements. For best results with current and future c possible. | meet your customer's invoicing and payment<br>sustomers, complete as much information as                                               |
| Company Name<br>Country/Region<br>Type of Company<br>Board of Directors                                                    | Conducting business in certain<br>countries/regions requires your<br>invoice to contain specific<br>information about your<br>company. |
| JOHN LEWIS                                                                                                    | Deactivate Legal Entity Cancel Continue                                                                                                |

21

PARTNERSHIP

JOHN LEWIS PARTNERSHIP

Step 6- Ensure the John Lewis customer profile is selected on the customer visibility option, scroll down and **check the tax VAT ID matches the VAT held on your John Lewis customer profile remit-to address and submitted invoices**. If this displayed VAT is correct select **cancel** before visiting

https://www.jlpsuppliers.com/content/jlpsup/coupa.html and follow the **'Updating Your Details in Coupa'** guide to ensure that the VAT held on the John Lewis remit to address' matches this. Once both of these match please re-attempt submitting your invoice. If the VAT shown on your legal entity needs changing, select **cancel** and continue to step 7.

| Which cu                 | stomers do you v                                                 | vant to see this?                                                                                                    |                                                                                                    |
|--------------------------|------------------------------------------------------------------|----------------------------------------------------------------------------------------------------|----------------------------------------------------------------------------------------------------|
| What add                 | Z All<br>John Lewis Part<br>fress do you invo                    | ice from?                                                                                                    |                                                                                                    |
|                          | Address Line 1<br>Address Line 2<br>City<br>State<br>Postal Code |                                                                                                    | REQUIRED FOR<br>INVOICING<br>Enter the registered address of<br>your legal entity. This is the<br>same location where you |
| What is ve               | our Tax ID?                                                      | 🛛 Use this address for Remit-To 🕖                                                                                        | receive government documents.                                                                                             |
| What is ye               | OUIT Tax ID?                                                     | Use this address for Remit-To Use this for Ship From address United Kingdom I don't have a VAT/GST Number                | veceive government<br>documents.                                                                                          |
| What is yo<br>Miscellano | OUIT Tax ID?                                                     | Use this address for Remit-To Use this for Ship From address United Kingdom Inited Kingdom I don't have a VAT/GST Number | <ul> <li>receive government<br/>documents.</li> </ul>                                                                     |

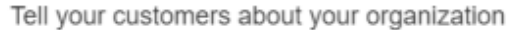

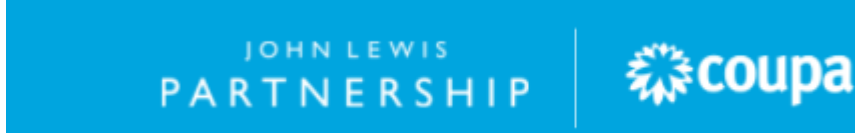

## JOHN LEWIS PARTNERSHIP

 $\times$ 

Step 7- If you need to update the VAT held on the legal entity to match your John Lewis customer profile remit-to address you will need to create a new legal entity. You are unable to amend VAT held on an existing legal entity, select **'Add Legal Entity'** and follow step 8.

| <b>coupa</b> supplier po | ortal                    |                  |                   |                      | NOTIFICATIONS 10 HELP -  |
|--------------------------|--------------------------|------------------|-------------------|----------------------|--------------------------|
| Home Profile Orc         | lers Service/Time Sheets | ASN Invoices     | Catalogs Payments | Business Performance | e Sourcing Add-ons       |
| Setup                    |                          |                  |                   |                      |                          |
| Admin Customer Setup     | Connection Requests      |                  |                   |                      |                          |
| Admin Legal Entity       | Setup                    |                  |                   |                      | Add Legal Entity         |
| Users                    | Legal Entity             |                  |                   |                      |                          |
| Merge Requests           | Test                     |                  |                   |                      | Actions ~                |
| Legal Entity Setup       | Invoice From R           | emit-To Accounts | Locations         | TAX IDs              | Customers                |
| Fiscal Representatives   | А                        | ddress 2 cust    | tomers            |                      | John Lewis Partnership - |
| Remit-To                 |                          |                  |                   |                      |                          |
| Terms of Use             |                          |                  |                   |                      |                          |
| Payment Preferences 🗸    |                          |                  |                   |                      |                          |
| Static Discounting       |                          |                  |                   |                      |                          |
| sFTP Accounts            |                          |                  |                   |                      |                          |

Step 8- Fill in your legal entity name, select your country/region followed by continue.

| Where's your business lo                                                                                                    | ocated                 | ?                                                                                                    |
|----------------------------------------------------------------------------------------------------|------------------------|----------------------------------------------------------------------------------------------------|
|                                                                                                    |                        |                                                                                                    |
| Setting up your business details in Coupa will help you meet you requirements. For best results with current and future customers possible. | ur custon<br>s, comple | ner's invoicing and payment<br>ete as much information as                                                                                       |
| * Legal Entity Name<br>* Country/Region United Kingdom                                                                                      | ~                      | This is the official name of your<br>business that is registered with<br>the local government and the<br>country/region where it is<br>located. |
|                                                                                                    |                        | Cancel                                                                                                    |
| JOHN LEWIS<br>PARTNERSHIP                                                                                                    | ž                      | <pre>\$coupa</pre>                                                                                                    |

Step 9 - **Fill in your company type and select Continue**. Your company type should be either a sole-trader, company or Partnership matching the type of company held on your John Lewis customer profile.

|                                                                                    | Miscellaneo                                       | us Informati                        | on                | ~                                                                                                    |
|------------------------------------------------------------------------------------|---------------------------------------------------|-------------------------------------|-------------------|----------------------------------------------------------------------------------------------------|
|                                                                                    | 1 2                                               |                                     |                   |                                                                                                    |
| Setting up your business deta requirements. For best results possible.             | ils in Coupa will help y<br>with current and futu | you meet your c<br>re customers, co | ustome<br>omplete | er's invoicing and payment<br>e as much information as                                                                                 |
| * Legal Entity Name<br>* Country/Region<br>* Type of Company<br>Board of Directors | United Kingdom                                    | ~                                   | 0                 | Conducting business in certain<br>countries/regions requires your<br>invoice to contain specific<br>information about your<br>company. |
|                                                                                    |                                                   |                                     |                   | Cancel Save & Continue                                                                                                    |

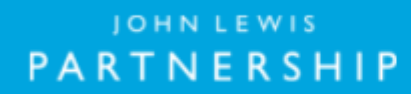

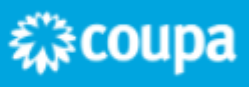

Step 10- Complete your invoice address information ensuring the John Lewis customer profile is ticked alongside all other customer profiles which the update of tax applies to. Fill in the tax VAT ID with your correct VAT tax ID code and select Save and Continue. If you do not have a VAT registration leave this VAT box blank and tick 'I don't have a VAT/GST Number'. A screenshot of this is available on the next page.

\_\_\_\_

| Which customers do you w  | vant to see this?                |                                               | - |
|---------------------------|----------------------------------|-----------------------------------------------|---|
| All                       |                                  |                                               | 1 |
| John Lewis Partr          | tership -                        |                                               |   |
|                           |                                  |                                               |   |
| What address do you invoi | ce from?                         |                                               |   |
| * Address Line 1          |                                  |                                               |   |
| Address Line 2            |                                  | REQUIRED FOR                                  |   |
| * City                    |                                  | Enter the registered address of               |   |
| State                     |                                  | your legal entity. This is the                |   |
| Postal Code               |                                  | same location where you<br>receive government |   |
| Country/Region            | United Kingdom                   | documents.                                    |   |
|                           | Use this address for Remit-To    |                                               |   |
|                           | Use this for Ship From address 🖤 |                                               |   |
| What is your Tax ID? 🕧    |                                  |                                               |   |
| Country/Region            | United Kingdom 👻                 |                                               |   |
| • VAT ID                  |                                  |                                               |   |
|                           | I don't have a WAT/GST Number    |                                               |   |
|                           | Add additional Tax ID            |                                               |   |
| Miscellaneous             |                                  |                                               |   |
| Invoice From Code         |                                  | 0                                             |   |
| Preferred Language        | English (UK) 🗸                   |                                               |   |
|                           |                                  |                                               |   |
|                           |                                  | Cancel Save & Contin                          |   |

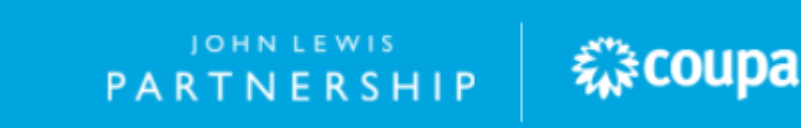

Step 11- Check the remit-to address is correct before selecting the **'Payment Type**' box and select **'Bank Account'** this will allow you to input your bank details on step 12.

| Where do you want to recei    | ve payment?            |
|-------------------------------|------------------------|
| 1 2 3 4                       |                        |
| * Payment Type Address        | •                      |
| What is your Rent Account ??  |                        |
| Address Line 1                |                        |
| Address Line 2<br>City        |                        |
| State                         |                        |
| Postal Code                   |                        |
| Country/Region United Kingdom | •                      |
|                               | Cancel Save & Continue |

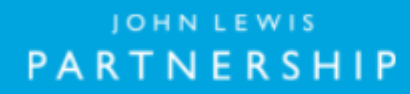

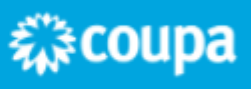

Step 12- Fill in your bank account details ensuring all banking details are correct and match the bank details held on your John Lewis Partnership customer profile remit-to address. Please also upload a supporting document as requested within this field. Once completed select **'Save and Continue'** which can be found at the bottom of the page.

| Payment Type Bank Accou                                                                                                    | int 🛩                                      |   |   |
|----------------------------------------------------------------------------------------------------|--------------------------------------------|---|---|
| What are your Bank Acco                                                                                                    | unt Details? 🕧                             |   | _ |
| Bank Account<br>Country/Region:                                                                                                    | United Kingdom                             | v | 1 |
| Bank Account Currency:                                                                                                    | GBP                                        | ~ |   |
| Beneficiary Name:                                                                                                    |                                            |   |   |
| Bank Name:                                                                                                    |                                            |   |   |
| Account Number:                                                                                                    |                                            |   |   |
| Confirm Account<br>Number:                                                                                                    |                                            |   |   |
| Sort Code:                                                                                                    |                                            |   |   |
| SWIFT/BIC Code:                                                                                                    |                                            | 0 |   |
| Branch Code:                                                                                                    |                                            |   |   |
| Bank Account Type:                                                                                                    | Business                                   | ~ |   |
|                                                                                                    |                                            |   |   |
| Supporting Documents                                                                                                    | Choose Files No file chosen                | 0 |   |
| Supporting Documents<br>What is your Bank's Bran<br>Address Line 1:                                                                                                    | Choose Files No file chosen                | 0 |   |
| Supporting Documents<br>What is your Bank's Bran<br>Address Line 1:<br>Address Line 2:                                                                                                    | Choose Files No file chosen                | 0 |   |
| Supporting Documents<br>What is your Bank's Bran<br>Address Line 1:<br>Address Line 2:<br>City:                                                                                                    | Choose Files No file chosen<br>Ch Address? |   |   |
| Supporting Documents<br>What is your Bank's Bran<br>Address Line 1:<br>Address Line 2:<br>City:<br>State:                                                                                                    | Choose Files No file chosen                |   |   |
| Supporting Documents<br>What is your Bank's Bran<br>Address Line 1:<br>Address Line 2:<br>City:<br>State:<br>Postal Code:                                                                                            | Choose Files No file chosen<br>ch Address? |   |   |
| Supporting Documents<br>What is your Bank's Bran<br>Address Line 1:<br>Address Line 2:<br>City:<br>State:<br>Postal Code:                                                                                            | Choose Files No file chosen<br>ch Address? |   |   |
| Supporting Documents<br>What is your Bank's Bran<br>Address Line 1:<br>Address Line 2:<br>City:<br>State:<br>Postal Code:<br>Who is your Remit-To Co                                                                 | Choose Files No file chosen<br>ch Address? |   |   |
| Supporting Documents<br>What is your Bank's Bran<br>Address Line 1:<br>Address Line 2:<br>City:<br>State:<br>Postal Code:<br>Who is your Remit-To Col<br>What is your Remit-To Ad                                    | Choose Files No file chosen<br>ch Address? |   |   |
| Supporting Documents<br>What is your Bank's Bran<br>Address Line 1:<br>Address Line 2:<br>City:<br>State:<br>Postal Code:<br>Who is your Remit-To Co<br>What is your Remit-To Ad<br>Address Line 1                   | Choose Files No file chosen<br>ch Address? |   |   |
| Supporting Documents<br>What is your Bank's Bran<br>Address Line 1:<br>Address Line 2:<br>City:<br>State:<br>Postal Code:<br>Who is your Remit-To Co<br>What is your Remit-To Ad<br>Address Line 2                   | Choose Files No file chosen<br>ch Address? |   |   |
| Supporting Documents<br>What is your Bank's Bran<br>Address Line 1:<br>Address Line 2:<br>City:<br>State:<br>Postal Code:<br>Who is your Remit-To Co<br>What is your Remit-To Ad<br>Address Line 4<br>Address Line 4 | Choose Files No file chosen<br>ch Address? |   |   |
| Supporting Documents<br>What is your Bank's Bran<br>Address Line 1:<br>Address Line 2:<br>City:<br>State:<br>Postal Code:<br>Who is your Remit-To Col<br>What is your Remit-To Ad<br>Address Line 2<br>City<br>State | Choose Files No file chosen<br>ch Address? |   |   |

PARTNERSHIP

蕊coupa

Step 13- Check the remit-to account and address details match your John Lewis customer profile remit-to details, following this select **'Next'**.

|                                                               | Where do you w                                    | ant to receive payment?                          | ×            |
|---------------------------------------------------------------|---------------------------------------------------|--------------------------------------------------|--------------|
|                                                               |                                                   | 2 3 4                                            |              |
| Remit-To locations let your c<br>add more locations, otherwis | sustomers know where to send pa<br>se click Next. | ayment for their invoices. Click Add Remit-To to | Add Remit-To |
| Remit-To Account                                              | Remit-To Address                                  | Status                                           |              |
|                                                               |                                                   | Active                                           | Manage       |
|                                                               |                                                   | Deactivate Legal Entity                          | Cancel       |

Step 14- Ensure that your ship from address is correct, if this needs updating select '**Add Ship From'** to update this and select '**Done'**.

|                                                                                | Where do you ship goods from?                                                  |               |
|--------------------------------------------------------------------------------|--------------------------------------------------------------------------------|---------------|
|                                                                                | 1 2 3 4                                                                        |               |
| For many countries/regions including<br>where your legal entity is registered. | different shipping details on the invoice is required if they are different to | Add Ship From |
| Title                                                                          | Status                                                                         |               |
|                                                                                | Active                                                                         | Manage        |
|                                                                                |                                                                                |               |

Step 15 -Following this a new legal entity has been created, please ensure the John Lewis customer profile is displaying as a customer under the correct legal entity with the correct VAT tax details matching those held in the John Lewis customer profile remit-to address. Please note the John Lewis customer profile can only appear under one legal entity. You will need to ensure that you deactivate any old legal entity no longer valid or untick the John Lewis customer profile from the incorrect legal entity. This can be updated by selecting 'Manage Legal Entity' under the 'Actions' option shown in step 3. Once you are happy the VAT contained on your John Lewis customer profile remit-to details and your legal entity registered under the John Lewis customer profile please reattempt submitting your invoice.

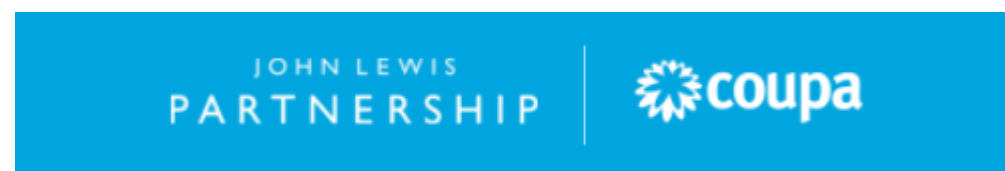